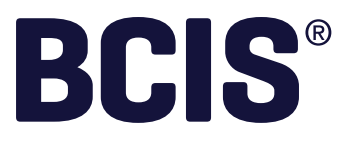

# BCIS Tutorial Using BCIS online

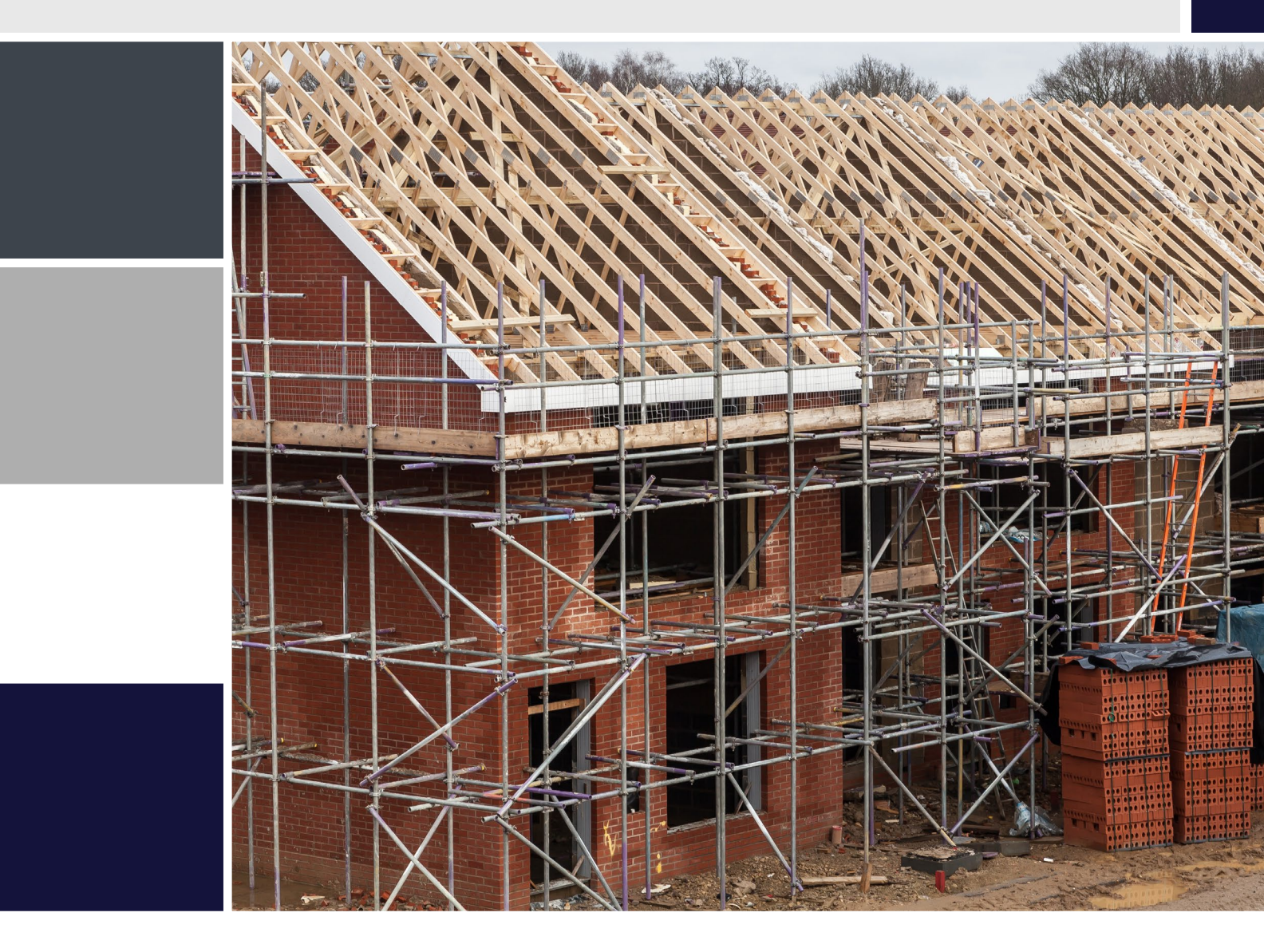

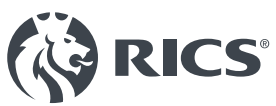

rics.org/bcis

# **Using BCIS Online**

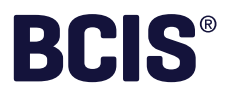

## **A Quick Tutorial**

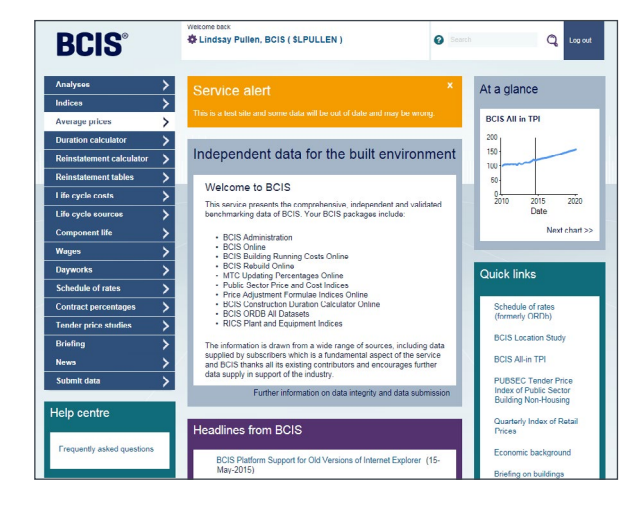

#### BCIS Online is a huge resource of Cost Analyses, Indices, Studies and Forecasts.

A typical subscription to BCIS Online, BCIS Rebuild Online, Building Running Costs Online and Schedules of Rates will open with the page below. The following tutorial will walk you through how to make the best use of the service.

NB All examples were correct at time of writing – but data is always being added to the service so the results you will see will differ.

| Example 1 | Analyses.                                       |
|-----------|-------------------------------------------------|
| Example 2 | Indices.                                        |
| Example 3 | Average Prices.                                 |
| Example 4 | Reinstatement Calculator (for house insurance). |
| Example 5 | Life Cycle Costs and Component Life.            |
| Example 6 | Duration Calculator.                            |
| Example 7 | Tender Price Studies.                           |
| Example 8 | Schedule of Rates.                              |

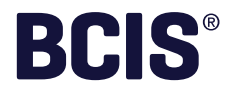

# **Analyses –** BCIS Online worked example

| BCIS®                                                                         | 春 Lindsay Pullen, BCIS ( \$       | LPULLEN )  | Corch<br>Include analyses in s | CQ, Log   | out | Office<br>> Rebar | O<br>Summan/                                     |              |            |        |               |        | Print                 | Drambast            |  |
|-------------------------------------------------------------------------------|-----------------------------------|------------|--------------------------------|-----------|-----|-------------------|--------------------------------------------------|--------------|------------|--------|---------------|--------|-----------------------|---------------------|--|
| Back to home                                                                  | Analyses                          | #21020     |                                | C Downlos | d   | Su                | Office Block, Argent C<br>Building function: 320 | Centre Phase | 2, Legge L | ane    |               |        | Flix                  | Downsoad            |  |
| Rebased to Southampton Edit                                                   | ille Flidse 2, Legge Lali         | e - #24009 |                                |           |     | C                 | Floor area: 1.210m <sup>2</sup>                  | 10           |            |        |               |        |                       |                     |  |
| Summary                                                                       |                                   |            |                                |           |     | C C               | Date: 15 Jan 2007                                |              |            |        |               |        |                       |                     |  |
| Office Block, Argent Centre<br>Location: Birmingham, Wes<br>Date: 15-Jan-2007 | Phase 2, Legge Lane<br>t Midlands |            |                                | Benchmark |     | F<br>N<br>S       | Comparison with                                  | selected     | analyse    | es     |               |        |                       |                     |  |
| Building cost: £1,840,392                                                     | rebased                           |            |                                |           |     | L                 | Element                                          | £/m²         | Mean       | Median | Range         | Sample | Percent<br>above mean | Centile<br>position |  |
| Floor area: 1.210m <sup>2</sup>                                               |                                   |            |                                |           |     |                   | 1 Substructure                                   | £113         | £130       | £115   | £51 - £223    | 7      | -13%                  | 48%                 |  |
| Main construction: Steel fra                                                  | med                               |            |                                |           |     | De                | 2 Superstructure                                 | £706         | £672       | £601   | £397 - £1,237 | 7      | 5%                    | 78%                 |  |
| Storeys: 4                                                                    |                                   |            |                                |           |     |                   | 3 Internal finishes                              | £129         | £130       | £105   | £60 - £327    | 7      | -1%                   | 72%                 |  |
| Level of analysis: Elementa                                                   | 3                                 |            |                                |           |     | c                 | 4 Fittings                                       | £10          | £17        | £15    | £0 - £43      | 7      | -39%                  | 33%                 |  |
|                                                                               |                                   |            |                                |           |     | E                 | 5 Services                                       | £323         | £509       | £395   | £240 - £1,459 | 7      | -37%                  | 40%                 |  |
|                                                                               |                                   |            |                                |           |     | т                 | Building sub-total                               | £1,282       | £1,459     | £1,192 | £817 - £3,259 | 7      | -12%                  | 65%                 |  |
| Detail                                                                        |                                   |            |                                | Hide deta |     | C                 |                                                  |              |            |        |               |        |                       |                     |  |
| Office Block, Argent Centre                                                   | Phase 2, Legge Lane               |            |                                |           |     | Б                 | Comparison with                                  | average      | prices     |        |               |        |                       |                     |  |
| Type of work: New build                                                       |                                   |            |                                |           |     | E                 |                                                  |              |            |        |               |        |                       |                     |  |
| District: Birmingham                                                          |                                   |            |                                |           |     | C                 | Element                                          | £/m²         | Mean       | Median | Range         | Sample | Percent<br>above mean | Centile             |  |
| Grid reference: SP0686                                                        |                                   |            |                                |           |     | C                 | 1 Substructure                                   | £113         | £101       | F84    | F30 - F418    | 171    | 17%                   | 70,80%              |  |
|                                                                               |                                   |            |                                |           |     |                   | 2 Superstructure                                 | £706         | £565       | £517   | £237 - £2.457 | 170    | 25%                   | 80.90%              |  |
| Description of the law 2007                                                   |                                   |            |                                |           |     | P                 |                                                  | 0100         |            |        |               |        | 2076                  |                     |  |

| Objective | To find a detailed analysis from the BCIS database that has a close fit with the requirements of the future owner of the building and to adjust it for time and location.                                                                                                    |
|-----------|----------------------------------------------------------------------------------------------------|
|           | Let's suppose the future owner intends to have a 4 storey 1250 m² office block built in<br>Southampton, Hampshire.                                                                                                    |
| Method    | Log into the BCIS home page and click on 'Analyses' from the menu.                                                                                                    |
|           | Click on '300 Administrative, commercial, protective facilities'.                                                                                                    |
|           | From the Select Function menu, tick box 320.                                                                                                    |
|           | Click on 'Close and Apply'.                                                                                                    |
|           | Under 'Age of Analyses' leave at the 2007 default                                                                                                    |
|           | Go to Define and select 'Building Specification' or select 'Next' at the bottom of the page.                                                                                                    |
|           | Under Type of Work deselect all then select New Build.                                                                                                    |
|           | Under Floor Area set default to 1250m².                                                                                                    |
|           | Set floor area to 3 to 5.                                                                                                    |
|           | Under number of storeys set default to range based on 4.                                                                                                    |
|           | It can then be seen from the bottom of the screen that there are less than 20 Elemental analyses selected. Click on the link for Elemental to show the selected analyses.                                                                                                    |
|           | You can adjust the selected analyses to the current date and selected location of Southampton<br>by clicking on 'Rebase' at the top of the screen. Adjust the date for the current quarter and 'close'<br>then adjust location to Southampton by expanding the menu. Click 'Close'. Click on 'Results' from<br>the top bar or click 'Next' at the bottom of the page. |
|           | An example from the brief description of chosen projects might be Analysis # 24069 – Office<br>Block, Argent Phase 2, Legge Lane, which shows a cost of £1608 (at time of writing). Click on job<br>title to get the full analysis.                                                                                                    |
|           | There is the possibility of downloading this in CSV and XML formats.                                                                                                    |
|           | You also have the option to click on 'Benchmark' to get comparative data to see how a chosen cost analysis compares with averages for similar schemes.                                                                                                    |

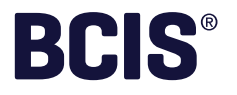

### Indices

| SIS.                  | Wekcome back            | LLEN)                    | Search Q Lo                                                                                                    | a out | BCIS            | 4                       | iekome back<br>Lindsay Pullen, BCIS ( SLPU | LLEN)   | Search Search            | Q                   |
|-----------------------|-------------------------|--------------------------|----------------------------------------------------------------------------------------------------|-------|-----------------|-------------------------|--------------------------------------------|---------|--------------------------|---------------------|
| io hume               | Indices                 |                          | 0 🛎 🔕                                                                                                    |       | Back to home    | $\overline{\mathbf{x}}$ | Indices                                    |         | G                        | -                   |
| Define                | Results                 | View                     | Download                                                                                                    |       | Define          | $\rightarrow$           | Results                                    | Vi      | ew 👌                     | Download            |
| ts                    |                         |                          | and the second second second second second second second second second second second second second second second |       | View            |                         | / 1 P                                      |         |                          |                     |
| w 10 results per page |                         |                          | Sort by: Alphabetical A-Z •                                                                                      |       | * ☆             |                         |                                            | Usi     | e common base 3Q 2013    |                     |
| Regularity 0          | Date range              | Display options          |                                                                                                    |       | BCIS All-in TPI |                         |                                            | Base da | te: 1985 mean = 100   Up | dated: May 2015   # |
| Custom                | Detault (from Jun-2013) | Show only indices with a |                                                                                                    |       | Recent changes  |                         |                                            |         | Percentage change        |                     |
| Monthly               | To mmmmmm               | forecast                 |                                                                                                    |       | Date            | Index                   | Sample                                     | On year | On quarter               | On month            |
| Cuarterly             |                         |                          |                                                                                                    |       | 3Q 2013         | 234                     | 32                                         | 4.9%    | -0.8%                    |                     |
| Annual                | C All                   |                          |                                                                                                    |       | 4Q 2013         | 239                     | 35                                         | 6.7%    | 2.1%                     |                     |
|                       |                         |                          |                                                                                                    |       | 1Q 2014         | 246                     | 34                                         | 5.1%    | 2.9%                     |                     |
|                       |                         |                          |                                                                                                    |       | 2Q 2014         | 256                     | 27                                         | 8.5%    | 4.1%                     |                     |
|                       |                         |                          |                                                                                                    |       | 3Q 2014         | 250                     | Forecast 17                                | 6.8%    | -2.3%                    |                     |
|                       |                         |                          | (2 indices found)                                                                                                |       | 4Q 2014         | 256                     | Forecast 18                                | 7.1%    | 2.4%                     |                     |
| 7 Select all          |                         |                          |                                                                                                    |       | 1Q 2015         | 258                     | Forecast 7                                 | 4.9%    | 0.8%                     |                     |
|                       |                         |                          | #101 141                                                                                                    |       | 2Q 2015         | 262                     | Forecast                                   | 2.3%    | 1.6%                     |                     |
|                       |                         |                          |                                                                                                    |       | 3Q 2015         | 265                     | Forecast                                   | 6.0%    | 1.1%                     |                     |
| Base:                 | Updated:                |                          |                                                                                                    |       | 40 2015         | 267                     | Forecast                                   | 4.3%    | 0.8%                     |                     |
| 1965 mean = 100       | 15-May-2015             |                          |                                                                                                    |       | 1Q 2016         | 269                     | Forecast                                   | 4.3%    | 0.7%                     |                     |
| BCIS General Building | Cost Index 🚱            |                          | #1011 14.1                                                                                                    |       | 2Q 2016         | 273                     | Forecast                                   | 4.2%    | 1.5%                     |                     |
|                       |                         |                          |                                                                                                    |       | 3Q 2016         | 276                     | Forecast                                   | 4.2%    | 1.1%                     |                     |
| Base:                 | Updated:                |                          |                                                                                                    |       | 4Q 2016         | 280                     | Forecast                                   | 4.9%    | 1.4%                     |                     |
| 1905 mean 4 100       | 11-may-2015             |                          |                                                                                                    |       | 1Q 2017         | 284                     | Forecast                                   | 5.6%    | 1.4%                     |                     |
|                       |                         |                          |                                                                                                    |       | 20 2017         | 289                     | Forecast                                   | 5.9%    | 1.8%                     |                     |

# The two key BCIS indices are the All-in Tender Price Index (TPI) and the General Building Cost Index (GBCI). Both indices are forecast five years ahead.

TPI measures the change in the cost to the client of 'procuring' his built asset inclusive of contractor's margins. It is calculated by comparing prices in accepted tenders against a base schedule.

GBCI measures the change in the cost to the building contractor of obtaining his input costs of labour and materials before adding his profit.

| Objective | To download the two key indices TPI and GBCI with forecasts.                                                                                                    |
|-----------|----------------------------------------------------------------------------------------------------|
| Method    | From the BCIS opening page click on 'Indices'.                                                                                                    |
|           | Select 'BCIS Tender Price Indices'.                                                                                                    |
|           | Select 'BCIS All-In TPI'.                                                                                                    |
|           | Select 'Close and Apply'.                                                                                                    |
|           | Select 'BCIS Cost Indices'.                                                                                                    |
|           | Select 'BCIS General Building Cost Index'.                                                                                                    |
|           | Select 'Close and Apply'.                                                                                                    |
|           | Click 'Next - Results'.                                                                                                    |
|           | Under 'Regularity' select quarterly.                                                                                                    |
|           | Set date say, Jan 2012, from date range menu.                                                                                                    |
|           | Click 'Next View'.                                                                                                    |
|           | Click 'Table View', from the icons top right of page.                                                                                                    |
|           | The two key BCIS indices will be displayed side-by-side for direct comparison.                                                                                                    |
|           | Note: Index methodologies are available using the '?' icon.<br>Note: Graphs can be seen by clicking on the graph view icon.<br>Note: You can also see date of last change to the indices – click 'Recent changes'. |
|           | Other key indices include the Price Adjustment Formulae Indices (PAFI), Maintenance Cost Indices,<br>House Rebuilding Cost Index, Measured Term Contract updating percentages, etc.                                |

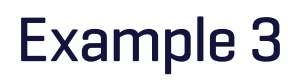

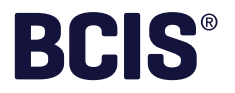

# Average Prices – $fm^2$

| BCIS®                           | teke           | ndsay Pul | len, BCIS | ( \$LPUL | LEN)  |       |       | O Search |       |       | Q Log out | <b>BCIS</b> <sup>®</sup>              | Lindsay Pullen, BCIS ( \$LPULLEN ) | 6           | Search | Q          |
|---------------------------------|----------------|-----------|-----------|----------|-------|-------|-------|----------|-------|-------|-----------|---------------------------------------|------------------------------------|-------------|--------|------------|
| Jack to home                    | Σ ۸            | verage    | e price   | s        |       |       |       |          |       | 0     | -         | Dack to home                          | Average prices                     |             |        | 0          |
| o back to average prices res    | suits          |           |           |          |       |       |       |          |       |       | Download  | Define                                | Results                            | Calculate   | D      | ownload    |
| ces                             |                |           |           |          |       |       |       |          |       |       |           | ECA ) IRCA                            | > DRCV                             |             |        |            |
| conditioned (3-5 sto            | orey)          |           |           |          |       |       |       |          |       |       |           | Order of cost estimate                |                                    |             |        | Do         |
| C/m2 atuda                      |                |           |           |          |       |       |       |          |       |       |           | Project details                       |                                    |             |        | Reset s    |
| omz study                       |                |           |           |          |       |       |       |          |       |       |           | Title New build offices. Southam      | ton                                |             |        |            |
| Type of work: New bui           | id             |           |           |          |       |       |       |          |       |       |           |                                       |                                    |             |        |            |
| Last updated: 18-Oct-2          | 2014 12:19     |           |           |          |       |       |       |          |       |       |           |                                       |                                    |             |        |            |
| laximum age of results: 1       | 15 years (defa | ult) 💌    |           |          |       |       |       |          |       |       |           | Encilitation works estimate           | Variable                           | Rate        | 2      | Cost       |
| Sample: 38                      |                |           |           |          |       |       |       |          |       |       |           | Building estimate                     | \$75 (Tim 2                        | N 6 1693 Am |        | ~<br>€1.08 |
| Mean: 1,710                     |                |           |           |          |       |       |       |          |       |       |           | canang estimate                       | 1250/12                            | 1904 /10    |        | 21.00      |
| Standard deviation: 63          | 29             |           |           |          |       |       |       |          |       |       |           | Select alternative locat              | on Southampton (108, s             | ample 51)   |        | £2,13      |
|                                 | Min            | 1         | 2         | 3        | 4     | 5     | 6     | 7        | 8     | 9     | Max       | 1 1 1 1 1 1 1 1 1 1 1 1 1 1 1 1 1 1 1 |                                    |             |        |            |
| Range                           | 1,042          |           |           |          |       |       |       |          |       |       | 4,914     | External works                        |                                    |             |        | £ 10       |
| Deciles                         |                | 1,278     | 1,355     | 1,469    | 1,667 | 1,598 | 1,642 | 1,750    | 1,918 | 2,026 |           | Adjustments and additi                | 115                                |             |        | £          |
| Cuames                          |                |           | 1.391     |          |       | 1.598 |       |          | 1.057 |       |           | Oifforence between so                 | ree data and current scheme        |             |        | £          |
| Median                          |                |           |           |          |       |       |       |          |       |       |           | Worke cost estimate (sub to           | al A)                              |             |        | (2.22      |
| Median                          |                |           |           |          |       |       |       |          |       |       |           | troune oper estimate feat to          |                                    |             |        |            |
| Median 5000 m                   |                |           |           |          |       |       |       |          |       |       |           |                                       |                                    |             |        |            |
| Median<br>5000 -<br>Maximum (4) | .914)          |           |           |          |       |       |       |          |       |       |           | Desta Milarian frances                |                                    |             |        |            |

| Objective | To calculate the projected cost for a 1250m² 4 storey air conditioned office block to be built in<br>Southampton and tendered in six months' time.                                                                                                    |
|-----------|----------------------------------------------------------------------------------------------------|
| Method    | Open BCIS Online and select 'Average Prices'.                                                                                                    |
|           | Expand 'Building Function Category 300 Administrative, Commercial, Protective Facilities'.                                                                                                    |
|           | Select CI/Sfb 320, 'Close and apply'.                                                                                                    |
|           | From the menu bar select 'Rebase'.                                                                                                    |
|           | Adjust for Date and Location.                                                                                                    |
|           | Click on Date Factor.                                                                                                    |
|           | Adjust to 2Q15 and Close.                                                                                                    |
|           | Click on Location Factor.                                                                                                    |
|           | Expand South East – Hampshire – select Southampton then Close. (Note: the postcode can be<br>used instead).                                                                                                    |
|           | Click 'Next – Results' and average prices for Air Conditioned Offices and Non Air Conditioned Offices<br>will be shown. [Note: It is worth setting the maximum age of results so that only newer analyses<br>are included, say 10 years if the sample size is adequate.] |
|           | From the table click on 3-5 storey Air conditioned offices to reveal the mean, deciles and other statistics with accompanying graphs (see screenshot).                                                                                                    |
|           | Click on the mean £/m² for 'Offices, 3-5 storey' for three options:<br>• 'Early Cost Advice'<br>• 'Insurance Reinstatement Cost Advice'                                                                                                    |
|           | <ul> <li>'Depreciated Replacement Cost Valuation'.</li> </ul>                                                                                                    |
|           | Click on 'Early Cost Advice' to reveal a template for estimating the desired cost.                                                                                                    |
|           | Enter 1250m in the m <sup>2</sup> box as the floor area of the proposed office.                                                                                                    |
|           | Add say 13 % for fees and £100,000 for external works or other parameters. For further help, click on the large ? icon at the top right of the page.                                                                                                    |
|           | This estimate can be downloaded as a PDF using the download button at the bottom of the page.                                                                                                    |

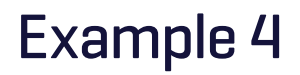

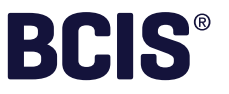

## **Reinstatement Calculator**

| <b>BCIS</b> °                          | ¢ L                          | ome back<br>.indsay Pullen, BCIS ( | SLPULLEN)           |                    | 🕑 Search               | Q                 | Logout      |
|----------------------------------------|------------------------------|------------------------------------|---------------------|--------------------|------------------------|-------------------|-------------|
| Back to home                           | 1 n                          | Reinstatement                      | calculator          |                    |                        | 0                 | <b>A</b>    |
| Define                                 |                              | Results                            |                     | Download           |                        |                   |             |
| Results                                |                              |                                    |                     |                    |                        |                   |             |
| This is your completed rein<br>figure. | statement cost. U            | se the progress bar above          | in order to go back | to make any requir | ed revisions, or go fo | orward to downloa | d your cost |
| Property locati                        | on                           |                                    |                     |                    |                        |                   |             |
| Address: 22 The                        | e Close, Southam             | pton, Hampshire                    |                     |                    |                        |                   |             |
| Post code: SO3                         | 7AB                          |                                    |                     |                    |                        |                   |             |
| Notes: Detaches                        | d house                      |                                    |                     |                    |                        |                   |             |
| Property detail                        | s                            |                                    |                     |                    |                        |                   |             |
| Type: Detached                         | 2-storey with 3 be           | drooms                             |                     |                    |                        |                   |             |
| Age: 1920-1945                         |                              |                                    |                     |                    |                        |                   |             |
| Quality: Good                          |                              |                                    |                     |                    |                        |                   |             |
| Floor area: 95m                        | <sup>2</sup> (Gross external | floor area)                        |                     |                    |                        |                   |             |
| Price level                            |                              |                                    |                     |                    |                        |                   |             |
| Model: January                         | 2015 (277.7)                 |                                    |                     |                    |                        |                   |             |
| Assessment da                          | te: 10-Jun-2015              |                                    |                     |                    |                        |                   |             |
| Adjusted to: Ap                        | ril 2015 (279 2)             |                                    |                     |                    |                        |                   |             |
| Location: South                        | ampton ( 105; sar            | mple 61)                           |                     |                    |                        |                   |             |

The Reinstatement Calculator is a specialist service developed in conjunction with the Association of British Insurers, enabling a swift insurance calculation for a range of domestic houses and flats.

| Objective | To calculate the reinstatement cost for a good condition detached 95m² 3 bedroom 2 storey house built in the 1930s in Southampton. |  |  |  |  |  |  |  |
|-----------|----------------------------------------------------------------------------------------------------|--|--|--|--|--|--|--|
| Method    | Open BCIS Online and select Reinstatement Calculator.                                                                              |  |  |  |  |  |  |  |
|           | From 'Define' select the type of property – 'House'.                                                                               |  |  |  |  |  |  |  |
|           | Click 'Next – Property Details'.                                                                                                   |  |  |  |  |  |  |  |
|           | Click on Location Factor – South East – Hampshire – select Southampton. 'Close'.                                                   |  |  |  |  |  |  |  |
|           | Complete address details as necessary and any relevant notes.                                                                      |  |  |  |  |  |  |  |
|           | In 'Property details' select from drop down menus – Detached + 2 Storey + No of Bedrooms<br>+ Age of Property + Quality.           |  |  |  |  |  |  |  |
|           | Fill in Floor area of 95m², externally.                                                                                            |  |  |  |  |  |  |  |
|           | Go to 'Define – 3 Features and adjustments' at bottom of page.                                                                     |  |  |  |  |  |  |  |
|           | Here you can put in additional relevant information                                                                                |  |  |  |  |  |  |  |
|           | Click on 'Design/shape'     S a darp down many for reaf turns or                                                                   |  |  |  |  |  |  |  |
|           | <ul> <li>E.g. drop down menu for root type or</li> <li>Click on 'Specification'</li> </ul>                                         |  |  |  |  |  |  |  |
|           | • E.g. 'Facing brick'                                                                                                    |  |  |  |  |  |  |  |
|           | E.g. 'Security alarm installed'.                                                                                                   |  |  |  |  |  |  |  |
|           | Click 'Next – Results'.                                                                                                    |  |  |  |  |  |  |  |
|           | Click 'Next – Download' for a printed PDF report.                                                                                  |  |  |  |  |  |  |  |

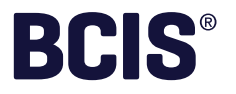

## Life Cycle Costs

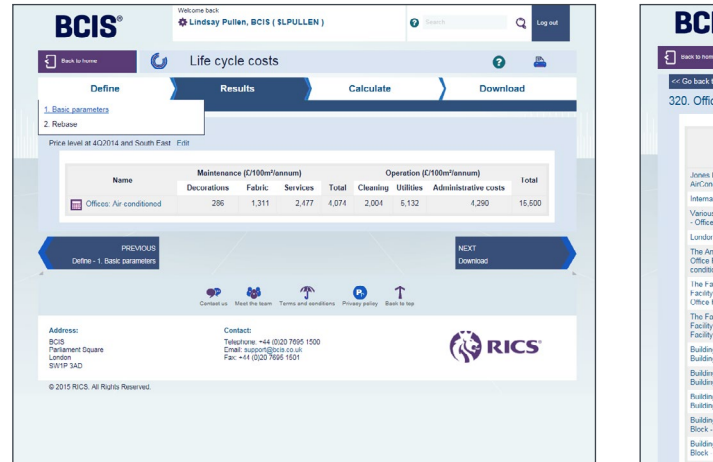

| SCIS" * Lindsay Pulle                                                                                                    | en, BCIS ( \$LP | ULLEN     | )                      |       | 0        |            |                      | C Log out |
|----------------------------------------------------------------------------------------------------|-----------------|-----------|------------------------|-------|----------|------------|----------------------|-----------|
| KX 10 Nome 🚺 Life cycle                                                                                                    | e costs         |           |                        |       |          |            | 0                    | <b>a</b>  |
| io back to life cycle costs results<br>. Offices: Air-conditioned                                                           |                 |           |                        |       |          |            |                      | Download  |
|                                                                                                    | Maintenance     | o (£/100m | 1 <sup>1</sup> /annum) |       | Oper     | ation (£/1 | 00m²/annum)          |           |
| Source                                                                                                    | Decorations     | Fabric    | Services               | Total | Cleaning | Utilities  | Administrative costs | Total     |
| Jones Lang LaSalle OSCAR Reports -<br>AirConditioned Offices                                                                | 0               | 667       | 2,110                  | 0     | 893      | 1,808      | 2,368 1              | 0         |
| International Electronics Company - Office Building                                                                         | 0               | 0         | 0                      | 2,728 | 2,220    | 3,548      | 2,216                | 10,712    |
| Various Offices - Property Occupancy Cost Analysis<br>- Office POCAs                                                        | 0               | 754       | 1,524                  | 0     | 0        | 0          | 0                    | 0         |
| London Office Block - Office Occupancy Costs                                                                                | 81              | 1,480     | 2,341                  | 3,902 | 3,001    | 7,031      | 7,587                | 21,521    |
| The Anderlyn Consultancy - A Study in the Cost of<br>Office Premises - Repairs and Maintenace - Air-<br>conditioned Offices | 0               | 0         | 0                      | 4.822 | 0        | 0          | 0                    | 0         |
| The Facilities Business/Facilities Management -<br>Facility Performance Profiles - General Purpose<br>Office Facility       | U               | 0         | 0                      | 2,001 | 928      | 4,611      | 0 2                  | 0         |
| The Facilities Business/Facilities Management -<br>Facility Performance Profiles - Headquarters Office Facility             | 0               | 0         | 0                      | 2,337 | 1,151    | 5,752      | 0 2                  | 0         |
| Building Whole-Life Cost Models - Model Office<br>Building - 40,000tt2                                                      | 0               | 830       | 3,621                  | 0     | 1,790    | 5,598      | 6,999 3              | 0         |
| Building Whole-Life Cost Models - Model Office<br>Building - 100,000/L2                                                     | 0               | 830       | 2,165                  | 0     | 1,791    | 5,599      | 4,823 3              | 0         |
| Building Whole-Life Cost Models - Model Office<br>Building - 200,000ft2                                                     | 0               | 830       | 1,972                  | 0     | 1,791    | 5,598      | 3,593 °              | 0         |
| Building Whole-Life Cost Models - London Office<br>Block - 180,34582                                                        | 0               | 350       | 6,464                  | 0     | 3,130    | 6,653      | 9,870 3              | 0         |
| Building Whole Life Cost Models - London Office<br>Block 93.42382                                                           | 0               | 534       | 2,641                  | 0     | 2,628    | 4,675      | 0.3                  | 0         |

| Objective | To ascertain the annual expenditure on air conditioned offices somewhere in the South East of England.                                          |
|-----------|----------------------------------------------------------------------------------------------------|
| Method    | Click on 'Life Cycle Costs' from the BCIS main menu.                                                                                            |
|           | Expand 300: Administrative, Commercial' Protective Facilities by clicking on the arrow.                                                         |
|           | Select CI/Sfb 320 Air conditioned offices'.                                                                                                    |
|           | Click on 'Rebase' at bottom right of page.                                                                                                    |
|           | Adjust for 4th Quarter 2014 and South East Location.                                                                                            |
|           | Click 'Next - Results'.                                                                                                    |
|           | Click on 'Offices Air conditioned for sources, a BCIS estimate and a pie chart of average costs per 100m².                                      |
|           | Go back to 'Life Cycle Cost results' and click on 'Calculate', for example, to get a time projection for a 30 year life cycle cost expenditure. |

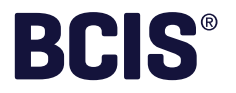

## **Component Life**

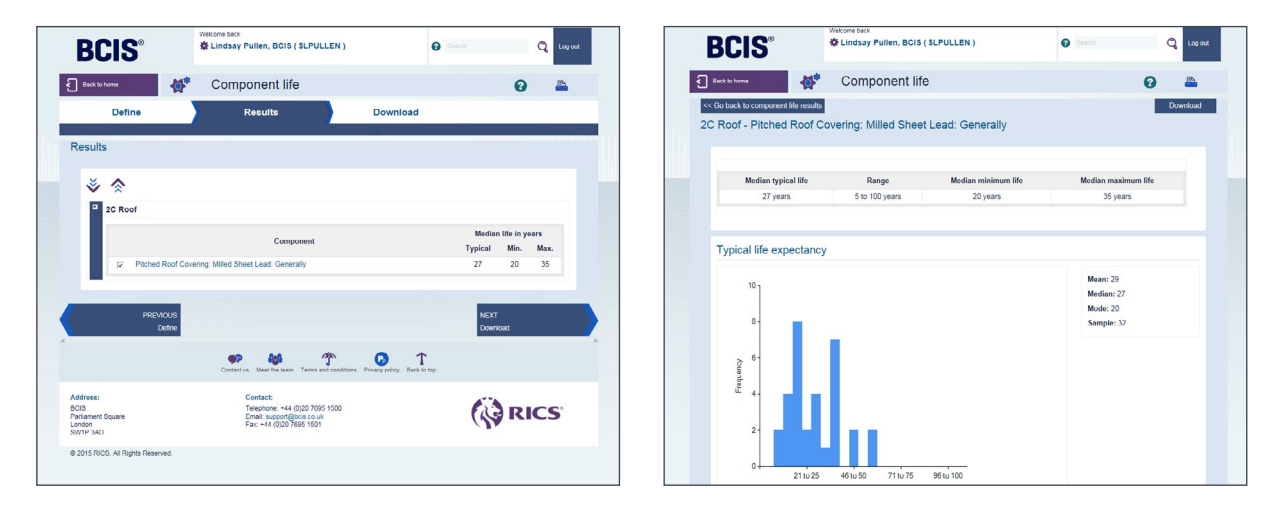

| Objective | To calculate the life span of a building component. In this case a lead covered, pitched roof. |
|-----------|------------------------------------------------------------------------------------------------|
| Method    | Click on 'Component Life' from main menu.                                                      |
|           | From 'Define' click on '2C Roof'.                                                              |
|           | Tick 'Pitched Roof Covering Milled Lead Sheet Generally'.                                      |
|           | Click 'Close and Apply' from bottom right of screen.                                           |
|           | Click 'Next - Results'.                                                                        |
|           | Click on 'Pitched Roof Covering Milled Lead Generally' to reveal bar charts.                   |

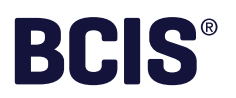

## **Duration Calculator**

| C Date                                                  |                | BCIS                             | Wekome back                                          | Search Q Lo                                            |
|---------------------------------------------------------|----------------|----------------------------------|------------------------------------------------------|--------------------------------------------------------|
| Model                                                   |                |                                  | Duration adjaulator                                  |                                                        |
| New Build, Construction     Refurbishment, Construction | Reset settings | Define                           | Calculation                                          | Download                                               |
| Project                                                 |                | New Build, Construction          | 1                                                    | Downloc                                                |
|                                                         |                | New Build Offices, S             | Southampton                                          |                                                        |
| Title New Build Offices. Southampton                    |                | The estimated construction       | duration from Start on Site to Construction Cor      | mpletion is 44 weeks                                   |
| Contract value 2500000                                  |                | The 90% confidence interval fr   | or this estimate is 42 to 46 weeks.                  |                                                        |
|                                                         |                | Individual projects will take mo | re or less time than the average. the 90% prediction | on interval for individual projects is 27 to 71 weeks. |
| Building function Offices                               |                | The estimate is based of         | on the following project details:                    |                                                        |
| Procurement Design and build                            |                | Contract value: £2.500.          | 000 at 2Q 2015 (262: forecast) prices and UK mea     | in location level                                      |
| Selection of contractor Single stage tendoring          |                | Building function: Office        | PS                                                   |                                                        |
| Client organisation Private                             |                | Procurement: Design an           | bliud bri                                            |                                                        |
|                                                         |                | Selection of contractor          | Single stage tendering                               |                                                        |
| Dale 2Q 2015 (262: forecast)                            |                | Chent organisation: Pu           | onc                                                  |                                                        |
| Location factor                                         |                |                                  |                                                      |                                                        |
| UK mean location                                        |                | Defne                            |                                                      | NEXT<br>Download                                       |
|                                                         |                |                                  | Contact up Next Pre Next                             | ions Privacy policy Back to top                        |
|                                                         | NDXT           | Address:                         | Contect us<br>Contact:                               | <b>A (</b>                                             |
|                                                         | Carcolatori    | BCIS<br>Dadiament Source         | Telephone, +44 (0)20 7095 1500                       | Fild RICS                                              |

| Purpose    | To give an indication of the likely construction time for a proposed project. In this case, how<br>long will it take to construct a design and build office block in Southampton, estimated to cost<br>£2,990,000 for a private client? |  |  |  |  |  |
|------------|----------------------------------------------------------------------------------------------------|--|--|--|--|--|
| Method     | Open the Duration Calculator from the BCIS Online menu.                                                                                                    |  |  |  |  |  |
|            | Set to 'Current Date' and 'New Build' for this example.                                                                                                    |  |  |  |  |  |
|            | Fill in job title and contract value, then from the drop down menus select offices, design and build, single stage tender, private.                                                                                                    |  |  |  |  |  |
|            | Adjust for location. Click on Location Factor – South East – Hampshire, select Southampton.                                                                                                    |  |  |  |  |  |
|            | Click 'Next - Calculation'.                                                                                                    |  |  |  |  |  |
| End result | For our example, a design and build office block of £2,990,000 in Southampton, the expected construction period is 41 weeks but depending on circumstances, could be between 25 and 67 weeks.                                           |  |  |  |  |  |

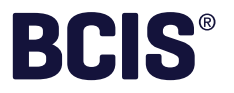

## **Tender Price Studies**

| BCIS"                                                                                                    | O Lindsay Pullen,                                                                                                    | BOIS ( SLPULLEN )                                                                                                    | O freed                                                                                                    |                                                                                                    | Q is                                                                                                  |
|----------------------------------------------------------------------------------------------------|----------------------------------------------------------------------------------------------------|----------------------------------------------------------------------------------------------------|----------------------------------------------------------------------------------------------------|----------------------------------------------------------------------------------------------------|----------------------------------------------------------------------------------------------------|
| instations 🎄                                                                                                    | Tender prie                                                                                                    | ce studies                                                                                                    |                                                                                                    | 0                                                                                                    | -                                                                                                    |
| Define                                                                                                    | Result                                                                                                    | •                                                                                                    |                                                                                                    |                                                                                                    |                                                                                                    |
| n back to study select                                                                                                    |                                                                                                    |                                                                                                    |                                                                                                    |                                                                                                    | Downle                                                                                                |
| ation (using 2000 boun                                                                                                    | daries data)                                                                                                    |                                                                                                    |                                                                                                    |                                                                                                    |                                                                                                    |
|                                                                                                    |                                                                                                    |                                                                                                    |                                                                                                    |                                                                                                    |                                                                                                    |
| Base: UK mean = 100<br>Hindebot: 07, Jan. 2015                                                                                                    |                                                                                                    |                                                                                                    |                                                                                                    |                                                                                                    |                                                                                                    |
|                                                                                                    |                                                                                                    |                                                                                                    |                                                                                                    |                                                                                                    |                                                                                                    |
| * *                                                                                                    |                                                                                                    |                                                                                                    | O FEW                                                                                                    |                                                                                                    |                                                                                                    |
|                                                                                                    |                                                                                                    |                                                                                                    |                                                                                                    |                                                                                                    | 200                                                                                                   |
| Location                                                                                                    | Index                                                                                                    | 975 confidence interval                                                                                                    | Standard desires                                                                                                    | Parma                                                                                                    | Samola                                                                                                |
| Location                                                                                                    | Index<br>98                                                                                                    | 90% coefidence interval<br>97 - 99                                                                                                    | Standard deviation                                                                                                    | Range<br>74 - 175                                                                                                    | Sample                                                                                                |
| Location<br>North East                                                                                                    | Index<br>90<br>90                                                                                                    | 97% coeffdence interval<br>97 - 29<br>90 - 21                                                                                                    | Standard deviation<br>12<br>12                                                                                                    | Range<br>74 - 175<br>60 - 148                                                                                                    | Sample<br>455<br>975                                                                                  |
| Location North East North West Yorkshire and the Number                                                                                                    | Index<br>90<br>90<br>94                                                                                                    | 99% coefficience internal<br>97 - 99<br>90 - 91<br>94 - 95                                                                                                    | Standard deviation<br>12<br>10<br>11                                                                                                    | Range<br>74 - 175<br>60 - 148<br>72 - 178                                                                                                    | Sample<br>455<br>975<br>626                                                                           |
| Location North East North West Yorkshire and the Humber East Midlands                                                                                                    | Index<br>90<br>94<br>97                                                                                                    | 97% coeffidence interval<br>97 - 99<br>90 - 91<br>94 - 96<br>97 - 98                                                                                                    | Standard deviation<br>12<br>10<br>11                                                                                                    | Range<br>74 - 175<br>60 - 148<br>72 - 178<br>64 - 138                                                                                                    | Sample<br>455<br>975<br>626<br>631                                                                    |
| Location North East North West YorkNine and the Humber Cast Midlands West Midlands                                                                                                    | Index<br>30<br>90<br>94<br>97<br>91                                                                                                    | <b>50% coefficience interval</b><br>97 - 99<br>90 - 91<br>94 - 95<br>97 - 98<br>90 - 91                                                                                                    | Standard deviation<br>12<br>10<br>11<br>11<br>10                                                                                                    | Range<br>74 - 175<br>60 - 148<br>72 - 178<br>64 - 138<br>63 - 154                                                                                                    | Sample<br>455<br>975<br>626<br>631<br>891                                                             |
| Location North East North West Yorkshire and the Number East Midlands West Midlands East C England                                                                                                    | Index<br>90<br>94<br>97<br>91<br>105                                                                                                    | 50% coeffdence internal<br>97 - 99<br>90 - 91<br>94 - 95<br>97 - 98<br>90 - 91<br>104 - 106                                                                                                    | Standard deviation<br>12<br>10<br>11<br>11<br>10<br>12                                                                                                    | Range<br>74 - 1375<br>60 - 148<br>72 - 138<br>64 - 138<br>63 - 154<br>69 - 156                                                                                                    | Sample<br>455<br>975<br>626<br>631<br>991<br>954                                                      |
| Location<br>North East<br>North West<br>Yorkshire and the Number<br>East Millands<br>West Millands<br>East of England<br>London                                                                                                    | Index<br>90<br>94<br>97<br>91<br>105<br>114                                                                                                    | 50% coeffidence interval<br>07 - 99<br>90 - 91<br>94 - 95<br>97 - 98<br>90 - 91<br>104 - 106<br>113 - 115                                                                                                    | Standard deviation<br>12<br>13<br>11<br>11<br>19<br>12<br>15                                                                                                    | Range<br>74 - 135<br>60 - 148<br>72 - 138<br>64 - 138<br>63 - 154<br>69 - 156<br>76 - 105                                                                                                    | Sample<br>455<br>975<br>626<br>631<br>091<br>954<br>996                                               |
| Location<br>North East<br>North West<br>Yorkshire and the Humber<br>East Ufficients<br>East Ufficients<br>East of England<br>London<br>South East                                                                                                    | Index<br>90<br>94<br>97<br>91<br>105<br>114<br>112                                                                                                    | 99% coeffdence interval<br>97 - 99<br>90 - 91<br>94 - 95<br>97 - 98<br>90 - 91<br>94 - 106<br>113 - 115<br>111 - 112                                                                                                    | Standard deviation<br>12<br>13<br>11<br>10<br>12<br>15<br>13                                                                                                    | Range<br>74-175<br>60-148<br>72-178<br>64-138<br>63-154<br>69-156<br>76-105<br>80-170                                                                                                    | Sample<br>455<br>975<br>626<br>631<br>991<br>954<br>996<br>1455                                       |
| Location North East North West North West North West States Holdinate East of Education East of Education East of Education Location Locat | Index<br>90<br>94<br>97<br>91<br>105<br>114<br>112                                                                                                    | 99% coefficience interval<br>97 - 99<br>90 - 91<br>94 - 95<br>97 - 98<br>90 - 91<br>90 - 106<br>113 - 115<br>111 - 112<br>111 - 114                                                                                                    | Standard deviation<br>12<br>19<br>11<br>11<br>10<br>12<br>15<br>13<br>12                                                                                                    | Range<br>74-175<br>60-148<br>72-178<br>64-138<br>63-154<br>69-156<br>76-105<br>80-170<br>86-150                                                                                                    | Sample<br>455<br>975<br>626<br>631<br>991<br>994<br>996<br>1455<br>143                                |
| Location I North Last North West Voteshive and the Humber Voteshive and the Humber Voteshive and the Humber Voteshive and the Humber South East October South East October October Oct | ladax<br>90<br>94<br>97<br>91<br>105<br>114<br>112<br>112<br>111                                                                                                    | 90% coefficience interval<br>97 - 99<br>90 - 91<br>94 - 95<br>90 - 91<br>90 - 91<br>90 - 91<br>90 - 91<br>104 - 106<br>113 - 115<br>111 - 112<br>111 - 112<br>109 - 112                                                                                                    | Standard deviation<br>12<br>12<br>13<br>11<br>13<br>12<br>15<br>13<br>12<br>13<br>12<br>13                                                                                                    | Range<br>74 - 175<br>60 - 148<br>72 - 178<br>64 - 138<br>63 - 154<br>69 - 156<br>76 - 105<br>80 - 150<br>86 - 150<br>84 - 151                                                                                                    | Sample<br>405<br>975<br>626<br>631<br>995<br>1455<br>143<br>100                                       |
| Location Interface Interface Interfa | Index<br>90<br>94<br>97<br>91<br>106<br>114<br>112<br>112<br>111<br>111<br>114                                                                                                    | 90% coefficience inversal<br>97 - 99<br>90 - 91<br>94 - 95<br>97 - 98<br>90 - 91<br>104 - 106<br>113 - 115<br>111 - 112<br>111 - 112<br>111 - 112<br>112 - 115                                                                                                    | Standard deviation<br>12<br>13<br>11<br>11<br>12<br>15<br>12<br>15<br>13<br>12<br>13<br>13                                                                                                    | Range<br>74 - 175<br>60 - 146<br>72 - 176<br>64 - 138<br>63 - 154<br>69 - 156<br>76 - 165<br>60 - 170<br>66 - 150<br>64 - 151<br>67 - 166                                                                                                    | Sample<br>405<br>975<br>626<br>631<br>995<br>1455<br>145<br>143<br>100<br>128                         |
| Location North Cast North Vest North West Common Vest Common Vest North West Matiends West Matiends Location South East Bankshire Bankshire Bankshire Decklagishemshire Decklagishemshire Northeast Northeast  | Index<br>90<br>94<br>97<br>91<br>105<br>114<br>112<br>112<br>111<br>114<br>109                                                                                                    | 99% coeffidence interval<br>97 - 99<br>90 - 91<br>94 - 95<br>97 - 98<br>90 - 91<br>94 - 95<br>90 - 91<br>90 - 91<br>93 - 105<br>111 - 112<br>111 - 112<br>110 - 112<br>122 - 115<br>90 - 110                                                                                                    | Standard deviation<br>12<br>19<br>11<br>11<br>10<br>12<br>55<br>13<br>12<br>13<br>13<br>13<br>13<br>13<br>13<br>12<br>22                                                                                                    | Range<br>74 - 175<br>60 - 148<br>72 - 178<br>64 - 138<br>63 - 154<br>69 - 156<br>76 - 165<br>80 - 170<br>86 - 150<br>94 - 156<br>60 - 170                                                                                                    | Sample<br>455<br>975<br>626<br>631<br>996<br>1455<br>143<br>155<br>143<br>152<br>120<br>312           |
| Location I North East North Vast East Millands East Millands East Millands East Millands East of Digas East of Digas East of Digas East of Digas East Digas East of Digas East East East East East East East Ea                                                                                                    | Index<br>90<br>94<br>97<br>91<br>105<br>114<br>112<br>112<br>112<br>114<br>111<br>114<br>109                                                                                                    | 50% coelfidence interval<br>07 - 59<br>00 - 91<br>94 - 56<br>97 - 70<br>90 - 91<br>104 - 106<br>113 - 116<br>111 - 112<br>111 - 114<br>100 - 112<br>112 - 116<br>100 - 112                                                                                                    | Standard deviation<br>12<br>13<br>11<br>11<br>13<br>12<br>15<br>13<br>13<br>13<br>13<br>13<br>13<br>13<br>13<br>13<br>13<br>13<br>13<br>13                                                                                                    | Range<br>74 - 175<br>60 - 165<br>72 - 178<br>64 - 138<br>63 - 154<br>69 - 156<br>60 - 170<br>86 - 150<br>64 - 151<br>67 - 166<br>60 - 170<br>69 - 122                                                                                                    | Sample<br>455<br>975<br>626<br>631<br>994<br>996<br>1455<br>143<br>190<br>128<br>129<br>24            |
| Location           > Netrit Leat           > Netrit Leat           > Netrit Matter           > Netrit Mitterét           > East of England           > East of England           > East of England           > Bonkinghomshive           > Backinghomshive           > Hearty Mitterét           > Hearty Mitterét           > East Sousse           > Hearty Mitterét           East Tompiese                                                                                                    | ledex<br>90<br>94<br>97<br>97<br>91<br>105<br>114<br>112<br>112<br>112<br>111<br>114<br>109<br>109                                                                                                    | 97% confidence inversal<br>97.99<br>90.91<br>94.95<br>97.98<br>90.91<br>94.406<br>111.112<br>111.112<br>111.112<br>111.112<br>111.112<br>110.110<br>100.110<br>100.110<br>101.122<br>111.122                                                                                                    | Standard deviation<br>12<br>13<br>13<br>13<br>15<br>13<br>15<br>13<br>12<br>13<br>13<br>13<br>13<br>13<br>13<br>13<br>13<br>13<br>13<br>13<br>13<br>13                                                                                                    | Range<br>74 - 175<br>60 - 185<br>72 - 178<br>64 - 138<br>63 - 154<br>69 - 156<br>76 - 156<br>80 - 170<br>86 - 150<br>84 - 151<br>87 - 156<br>80 - 170<br>86 - 150<br>94 - 151<br>87 - 156<br>80 - 170<br>96 - 152<br>97 - 148                                                                                                    | Sample<br>405<br>975<br>626<br>631<br>996<br>1455<br>143<br>100<br>128<br>312<br>24<br>24<br>16       |
| Location New York State New York State New York State New York State New York State State  | Index<br>90<br>94<br>97<br>91<br>96<br>91<br>91<br>91<br>91<br>91<br>91<br>91<br>91<br>91<br>90<br>916<br>90<br>916<br>90<br>916<br>916<br>916<br>916<br>916<br>917<br>917<br>917<br>917<br>917<br>917<br>917<br>917<br>917<br>917 | 90% coefficients internal<br>10 - 39<br>10 - 31<br>14 - 55<br>14 - 56<br>14 - 56<br>14 - 165<br>14 - 165<br>14 - 165<br>14 - 172<br>14 - 174<br>10 - 172<br>14 - 174<br>10 - 174<br>10 - 174<br>11 - 174<br>11 - | Standard deviation<br>12<br>19<br>11<br>11<br>10<br>12<br>15<br>12<br>15<br>12<br>13<br>13<br>12<br>13<br>13<br>12<br>13<br>13<br>12<br>13<br>13<br>12<br>13<br>13<br>13<br>13<br>13<br>14<br>14<br>14<br>15<br>14<br>15<br>14<br>15<br>15<br>15<br>15<br>15<br>15<br>15<br>15<br>15<br>15<br>15<br>15<br>15 | Range<br>74 - 175<br>60 - 148<br>72 - 178<br>64 - 138<br>63 - 154<br>69 - 166<br>80 - 170<br>86 - 160<br>84 - 161<br>80 - 170<br>86 - 160<br>80 - 170<br>80 - 170<br>80 - 170<br>80 - 170<br>80 - 170<br>80 - 170<br>80 - 170<br>80 - 170<br>80 - 170<br>80 - 170<br>80 - 170<br>80 - 180<br>80 - 180<br>80 - 1 | Sample<br>455<br>975<br>626<br>631<br>991<br>954<br>994<br>143<br>193<br>120<br>312<br>24<br>16<br>24 |

| SUIS                                                                                                    | CLindsay Pullen, BOIS (SLPULLEN)                                          |                                                                    | 0                                                                                                    |                                                    |                                                                                                    | Q u                                                             |
|----------------------------------------------------------------------------------------------------|---------------------------------------------------------------------------|--------------------------------------------------------------------|----------------------------------------------------------------------------------------------------|----------------------------------------------------|----------------------------------------------------------------------------------------------------|-----------------------------------------------------------------|
| lad to have                                                                                                    | Tender price studies                                                      |                                                                    |                                                                                                    |                                                    | 0                                                                                                    | -                                                               |
| Define                                                                                                    | Results                                                                   |                                                                    |                                                                                                    | _                                                  |                                                                                                    |                                                                 |
| b back to study select                                                                                                    |                                                                           |                                                                    |                                                                                                    |                                                    |                                                                                                    | Devin                                                           |
| sing function                                                                                                    |                                                                           |                                                                    |                                                                                                    |                                                    |                                                                                                    |                                                                 |
| Bese: mean of all projects = 10                                                                                                    | 3                                                                         |                                                                    |                                                                                                    |                                                    |                                                                                                    |                                                                 |
| Updated: 07-Jan-2015                                                                                                    |                                                                           |                                                                    |                                                                                                    |                                                    |                                                                                                    |                                                                 |
|                                                                                                    | Building function                                                         | Index                                                              | 50% confidence<br>interval                                                                           | Stenderd<br>deviation                              | Range                                                                                                    | Sampl                                                           |
| 1 Buildings in connection with                                                                                                    | civil engineering facilities                                              | 97                                                                 | 96 - 99                                                                                              | 13                                                 | 62 - 150                                                                                                 | 244                                                             |
| 11 Railway transport building                                                                                                    |                                                                           | 105                                                                | 101 - 116                                                                                            | 10                                                 | 77 - 135                                                                                                 | 10                                                              |
| 12 Road transport buildings                                                                                                    |                                                                           | 96                                                                 | 94 - 97                                                                                              | 11                                                 | 62-135                                                                                                   | 160                                                             |
| 13 Water transport buildings                                                                                                    |                                                                           | 115                                                                | 105 - 132                                                                                            | 17                                                 | 99-145                                                                                                   |                                                                 |
| 14 Air transport buildings                                                                                                    |                                                                           | 90                                                                 | 91 - 906                                                                                             | 13                                                 | 76-116                                                                                                   | 10                                                              |
| 15 Communications buildings                                                                                                    |                                                                           | 97                                                                 | 94 - 901                                                                                             | 14                                                 | 75-150                                                                                                   | 41                                                              |
| 16 Power supply buildings                                                                                                    |                                                                           | 106                                                                | 95 - 117                                                                                             | 14                                                 | 95 - 130                                                                                                 | 0                                                               |
|                                                                                                    | Idnos                                                                     | 5.4                                                                | 89, 100                                                                                              | 11                                                 | 77-113                                                                                                   | 12                                                              |
| 17 Water supply, disposal bu                                                                                                    |                                                                           | -                                                                  |                                                                                                    |                                                    |                                                                                                    |                                                                 |
| 17 Water supply, disposal bu<br>2 Industrial buildings                                                                                                    |                                                                           | 53                                                                 | 92-93                                                                                                | 12                                                 | 51 - 175                                                                                                 | 228                                                             |
| 17 Water supply, disposal bu<br>2 Industrial buildings<br>26 Agricultural buildings                                                                                                    |                                                                           | 93<br>104                                                          | 92 - 93<br>93 - 116                                                                                  | 12<br>26                                           | 51 - 175<br>82 - 175                                                                                     | 928                                                             |
| 17 Water supply, disposal buildings<br>28 Agricultural buildings<br>26 Agricultural buildings<br>27 Factories (specific)                                                                                                    |                                                                           | 93<br>104<br>93                                                    | 92 - 93<br>93 - 116<br>92 - 95                                                                       | 12<br>26<br>12                                     | 51 - 175<br>82 - 179<br>51 - 134                                                                         | 928<br>11<br>163                                                |
| 17 Water supply, disposal bu<br>2 Industrial buildings<br>26 Agricultural buildings<br>27 Factories (specific)<br>28 Factories (non specific) at                                                                                                    | d vanhouses                                                               | 93<br>104<br>93<br>92                                              | 92 - 93<br>93 - 116<br>92 - 95<br>92 - 93                                                            | 12<br>26<br>12<br>11                               | 51 - 175<br>82 - 175<br>51 - 134<br>63 - 147                                                             | 928<br>11<br>163<br>766                                         |
| 17 Water supply, disposal bu<br>2 Industrial buildings<br>26 Agricultural buildings<br>27 Eactories (specific)<br>28 Eactories (non specific) at<br>3 Administrative, commercial,                                                                                                    | d varehouses<br>protective service buildings                              | 93<br>104<br>93<br>92<br>98                                        | 92 - 93<br>93 - 116<br>92 - 95<br>92 - 93<br>98 - 99                                                 | 12<br>26<br>12<br>11                               | 51 - 175<br>82 - 175<br>51 - 134<br>63 - 147<br>53 - 174                                                 | 928<br>11<br>163<br>766<br>1424                                 |
| 17 Water supply, disposal buildings<br>2 Industrial buildings<br>26 Agricultural buildings<br>27 Factories (specific)<br>28 Factories (non specific) at<br>3 Administrative, commerciel,<br>31 Government and legal bui                                                              | d vanihouses<br>protective service buildings<br>dirgs                     | 93<br>104<br>93<br>92<br>98<br>104                                 | 92 - 93<br>93 - 116<br>92 - 95<br>92 - 93<br>96 - 99<br>102 - 106                                    | 12<br>26<br>12<br>11<br>13<br>12                   | 51 - 175<br>82 - 175<br>51 - 134<br>63 - 147<br>53 - 147<br>53 - 174<br>78 - 158                         | 928<br>11<br>163<br>756<br>1424<br>86                           |
| 17 Water supply, disponal to<br>2 Indexected buildings<br>20 Agricultural buildings<br>20 Factories (peorfic)<br>20 Factories (non specific) at<br>3 Administrative, commercial,<br>31 Government and legal bui<br>32 Offices                                                        | d varvhouses<br>protective service buildings<br>dings                     | 93<br>104<br>93<br>92<br>98<br>104<br>98                           | 92 - 93<br>93 - 116<br>92 - 95<br>92 - 93<br>98 - 99<br>102 - 106<br>98 - 99                         | 12<br>26<br>12<br>11<br>13<br>12<br>11             | 51 - 175<br>82 - 179<br>51 - 134<br>63 - 147<br>53 - 147<br>78 - 158<br>72 - 145                         | 925<br>11<br>163<br>756<br>1424<br>86<br>723                    |
| 17 Water supply, disponal bu<br>2 Indexidal buildings<br>26 Apricultural buildings<br>27 Factories (peech)<br>29 Factories (peech)<br>33 Administrative, commercial,<br>31 Government and legal bui<br>32 Offices<br>33 Banks and building societ                                    | rd narehouses<br>protective service buildings<br>dirigs                   | 93<br>104<br>93<br>92<br>98<br>104<br>98<br>112                    | 92 - 93<br>93 - 116<br>92 - 95<br>92 - 93<br>98 - 99<br>102 - 106<br>98 - 99<br>107 - 116            | 12<br>26<br>12<br>11<br>13<br>12<br>11<br>14       | 51 - 175<br>82 - 175<br>51 - 134<br>63 - 147<br>53 - 147<br>76 - 158<br>72 - 145<br>88 - 144             | 20 10 17 14 1 7. 1                                              |
| 17 Water suppl, disposal to<br>2 Industrial buildings<br>20 Agricultural buildings<br>27 Factories (peoffs)<br>28 Factories (peoffs)<br>28 Administrative, commercial,<br>31 Government and legal bui<br>32 Offices<br>33 Banks and building societ<br>33 Taxing avri retail (obtour | d namboues<br>pretective service buildings<br>drogs<br>(transfess<br>del) | 53<br>154<br>53<br>52<br>58<br>154<br>58<br>154<br>58<br>112<br>55 | 92 - 93<br>93 - 116<br>92 - 95<br>92 - 93<br>98 - 99<br>102 - 106<br>98 - 99<br>107 - 116<br>94 - 96 | 12<br>26<br>12<br>11<br>13<br>12<br>11<br>14<br>15 | 51 - 175<br>62 - 179<br>51 - 134<br>63 - 147<br>53 - 174<br>76 - 158<br>72 - 145<br>60 - 144<br>53 - 174 | 928<br>11<br>163<br>766<br>1424<br>80<br>723<br>20<br>21<br>435 |

| BCIS                                                 | Wecone text     Or Lindsay Pullen, BCIS ( SLPULLEN )                                    | 0 5000 Q 444   |
|------------------------------------------------------|-----------------------------------------------------------------------------------------|----------------|
| Back to home                                         | A Tender price studies                                                                  | 0 🏔            |
| Define                                               | Results                                                                                 |                |
| Type of storty                                       | Study select                                                                            |                |
| auty select - genera                                 |                                                                                         |                |
| Studies                                              |                                                                                         |                |
| Select study option                                  |                                                                                         |                |
| C Time series (upd                                   | ated 07-Jan-2015)                                                                       |                |
| O C Building for                                     | nction (updated 07-Jan-2015)                                                            |                |
| 😡 📧 Selection of                                     | of contractor (updated 07-Jan-2015)                                                     |                |
| O C Building he                                      | right (updated 07-Jan-2015)                                                             |                |
| O C Ste workin                                       | rg space (updated 07-Jan-2015)                                                          |                |
| O C Ste acces                                        | s (updated 07-Jan-2015)                                                                 |                |
| O C Type of wo                                       | rk (updated 07-Jan-2015)                                                                |                |
|                                                      |                                                                                         |                |
|                                                      |                                                                                         |                |
|                                                      |                                                                                         | NEXT           |
| Define - 1. Type of sta                              | 27                                                                                      | Desults        |
|                                                      |                                                                                         |                |
|                                                      | 🐢 🚳 👚 😡                                                                                 | Ť              |
|                                                      | Contact us Meet the team. Terms and conditions. Privacy pol                             | Rey Back to be |
|                                                      | Contact                                                                                 |                |
| ldress:                                              |                                                                                         |                |
| ldress:<br>29                                        | Telephone: +44 (0)00 7595 1500                                                          | (A) DICC       |
| ldress:<br>25<br>riament Square<br>ridon             | Telephone: +44 (0,00 7695 1500<br>Email: support@poil.co.uk<br>Fax: +44 (0,00 7805 1501 | ( RICS         |
| tidmess:<br>DS<br>Internet Souare<br>rdon<br>V1P SAD | Telephone: +64 (0)00 7695 1500<br>Email: support@ccs.co.uk<br>Farc: +64 (0)20 7695 1501 | ( RICS         |

| Background | Over the years, BCIS has indexed thousands of projects from Abattoirs to Warehouses.<br>Statistical analysis of these projects has allowed BCIS to calculate various variables<br>including Location, Building Function, Height, Site Working Space and Access, and the<br>difference made by New Build or Conversion.                                                                                                    |  |  |  |  |  |
|------------|----------------------------------------------------------------------------------------------------|--|--|--|--|--|
| Objective  | To utilise the BCIS data to make adjustments to building cost data.                                                                                                    |  |  |  |  |  |
| Method     | From the BCIS Online menu select 'Tender Price Studies'.                                                                                                    |  |  |  |  |  |
|            | Select Location then click on Results in the top navigation bar.                                                                                                    |  |  |  |  |  |
|            | Click on 'expand all'.                                                                                                    |  |  |  |  |  |
|            | Each region has a drop down menu that expands through Counties to Local Authority boundaries<br>e.g. Click on South East and expand through to county and borough level. The result for, say,<br>Southampton is 111 which compares to a UK Mean of 100. If we do the same exercise for<br>Newcastle upon Tyne in the North East, we get an answer of 93. This suggests it is 111/93<br>or 19.4% more expensive to construct a building in Southampton than it is in Newcastle. |  |  |  |  |  |
|            | [Note: these studies are updated regularly].                                                                                                    |  |  |  |  |  |
|            | Return to the Tender Price Studies page for further studies.                                                                                                    |  |  |  |  |  |
|            | Choose, for example, 'General' and tick box.                                                                                                    |  |  |  |  |  |
|            | Click on 'Next and Define – 2 Study Select' at the bottom right of the page.                                                                                                    |  |  |  |  |  |
|            | Choose, for example, 'Building Function' and tick box.                                                                                                    |  |  |  |  |  |
|            | Click 'Next – Results' at the bottom right.                                                                                                    |  |  |  |  |  |
|            | It can be seen that certain types of project are more expensive to procure than others. Churches, with an index of 110, compare with Factories with an index of 94. This shows that Churches attract a premium due to complexity among other factors.                                                                                                    |  |  |  |  |  |
|            | Return to the Tender Price Studies page by clicking on define in the top navigation bar then 'Type<br>of study' for further studies including 'Type of work', 'Building height', 'Site working space', 'Site<br>access', 'Selection of contractor' (procurement route) and 'Contract sum'.                                                                                                    |  |  |  |  |  |

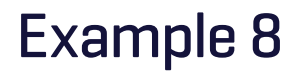

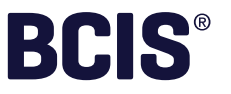

## **Schedule of Rates**

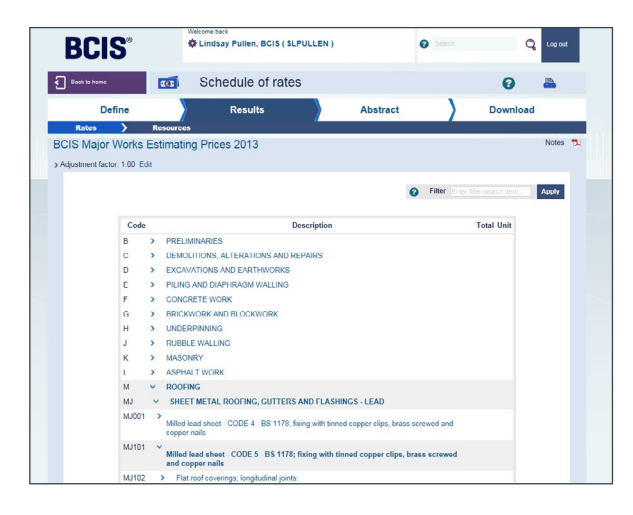

| Objective | To derive a price for building work at, say, 4Q2015 levels, in the Southampton area.                                                                                 |                                                                                                    |  |  |  |  |  |
|-----------|----------------------------------------------------------------------------------------------------|----------------------------------------------------------------------------------------------------|--|--|--|--|--|
|           | In this particular case for a shallow pitched roof with code 5 lead covering with welted joints.                                                                     |                                                                                                    |  |  |  |  |  |
| Method    | Select 'BCIS Major Works Estimating' for example.                                                                                                    |                                                                                                    |  |  |  |  |  |
|           | Tick 'BCIS Major Works Estimating Prices 2015'.                                                                                                    |                                                                                                    |  |  |  |  |  |
|           | Click 'Nex                                                                                                    | t – Define 2 Adjustments' and select 'Adjustment Selection'.                                                                                                    |  |  |  |  |  |
|           | Set paran<br>South Eas<br>This retur                                                                                                    | Set parameters to All-In TPI, 2015 using the pull down list, click on location factors and expand<br>South East Region Hampshire and select Southampton from drop down menus. Click 'Close'.<br>This returns you to the Adjustment page. |  |  |  |  |  |
|           | Assume, say, 13% for Preliminaries (latest % is available from the Contract Percentages section of BCIS if required) and say 5% for Overheads and Profit.            |                                                                                                    |  |  |  |  |  |
|           | Click 'Next – Results' from the bottom of the page.                                                                                                    |                                                                                                    |  |  |  |  |  |
|           | Select in order                                                                                                    |                                                                                                    |  |  |  |  |  |
|           | M 'Roofing'                                                                                                    |                                                                                                    |  |  |  |  |  |
|           | MJ 'Sheet Metal Roofing Gutters and Flashings – LEAD'                                                                                                    |                                                                                                    |  |  |  |  |  |
|           | MJ101 'Milled lead sheet CODE 5' BS EN 12588, fixing with tinned copper clips, brass screwed<br>and copper nails                                                     |                                                                                                    |  |  |  |  |  |
|           | MJ103 'Sloping roof coverings over 10 degrees but not exceeding 50 degrees from horizonta<br>longitudinal joints'                                                    |                                                                                                    |  |  |  |  |  |
|           | MJ103C Welts. Clicking on '+' to add to abstract.                                                                                                    |                                                                                                    |  |  |  |  |  |
|           | Resultant                                                                                                    | t price at time of writing is £163.53/m².                                                                                                    |  |  |  |  |  |
|           | Clicking on the rate will tell you this is a Specialist price. Other rates in the schedule will give you a breakdown of the labour and materials making up the rate. |                                                                                                    |  |  |  |  |  |

CONTINUED

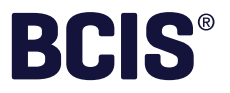

## Schedule of Rates (continued)

| ode    | Description                                                                                                  | Total Unit       | 10.00 11 |                                                                                                    |                                                                                                    |                    |              |
|--------|----------------------------------------------------------------------------------------------------|------------------|----------|----------------------------------------------------------------------------------------------------|----------------------------------------------------------------------------------------------------|--------------------|--------------|
|        | PREI IMINARIES                                                                                               |                  |          |                                                                                                    | Drink Developed DDE                                                                                                    | Developed CEN      | Developed VI |
| c >    | DEMOLITIONS ALTERATIONS AND REPAIRS                                                                          |                  |          |                                                                                                    | Print Downitsing - POP                                                                                                    | Gownicad - Casy    | DOWING - AL  |
| 0 >    | EXCAVATIONS AND EARTHWORKS                                                                                   |                  |          |                                                                                                    |                                                                                                    |                    |              |
| E >    | PILING AND DI Denand WALLING                                                                                 |                  | Code     | e                                                                                                    | Description                                                                                                    | Quantity Unit      | Rate Total   |
| >      | CONCRETE WORK                                                                                                |                  |          | APPROXIMATE ESTIMATIN                                                                                | IG RATES                                                                                                    |                    |              |
| G >    | BRICKWORK AND BLOCKWORK                                                                                      |                  |          | LEVEL ONE COMPOSITE                                                                                  | S                                                                                                    |                    |              |
| ,      | UNDERPINNING                                                                                                 |                  |          | ROOFS                                                                                                |                                                                                                    |                    |              |
|        | BUBBLE WALLING                                                                                               |                  |          | Timber pitched roof of                                                                               | traditional framed construction with hipped end                                                                                                    | s in               |              |
| к      | MASONRY                                                                                                    |                  |          | purlins, ridgeboards; a                                                                              | ates; ratters; joists; binders; hangers; ties; stru<br>Il timber treated with preservative                                                                     | s,                 |              |
| L >    | ASPHALT WORK                                                                                                 |                  |          | Roof pitch: 22.5 degre<br>centres); spanning:                                                        | oos; rafters at 600 mm centres (trusses at 2400 m                                                                                                    | m                  |              |
| 4 V    | ROOFING                                                                                                    |                  | Z1DKE    | BA 10.00 m                                                                                           |                                                                                                    | 1.00 m2            |              |
|        | SHEET METAL ROOFING, GUTTERS AND FLASHINGS - LEAD                                                            |                  | N        | WOODWORK                                                                                             |                                                                                                    |                    |              |
| MJ101  | Milled lead sheet - CODE 5 - BS 1178; fixing with tinned copper clips, brass screwed<br>and copper nails     |                  | NA       | CARCASSING ITEMS                                                                                     |                                                                                                    | 200.0              |              |
| MJ102  | > Flat roof coverings: longitudinal joints:                                                                  |                  | NA001    | Sawn softwood, Building of<br>for untreated timber; the for                                          | quality, untreated NOTE: The prices in this section a<br>ollowing allowances should be made to material price                                                  | low                |              |
| MJ103  | Sloping roof coverings over 10 degrees but not exceeding 50 degrees from<br>horizontal; longitudinal joints: |                  |          | for preservative treatment<br>treatment + 15% stress gr<br>6% special sawing + 15%<br>and over + 20% | , special qualities and special sawings etc; preserve<br>ading - GS + 7% stress grading - SS + 25% gaugin<br>long lengths = 5.1 - 6.0 m + 8% 6.3 - 7.2 m + 15% | tive<br>3 +<br>7.5 |              |
| MJ103A | + wood cored rolls                                                                                           | 216.88 m2        | NA005    | Pitched roofs including c                                                                            | eiling joints:                                                                                                    |                    |              |
| MJ103B | + hollow rolls                                                                                               | 222.90 m2        | NA005    | 5A 25 x 100 mm                                                                                       |                                                                                                    | 0.38 m             | 3.80 = 1.44  |
| 4J103C | × welts                                                                                                    | <u>193.05</u> m2 | NA009    | G 25 x 175 mm                                                                                        |                                                                                                    | 0.07 m             | 674 = 0.47   |
| MJ103D | + standing seams                                                                                             | 211.88 m2        | NA005    | 5F 38 x 100 mm                                                                                       |                                                                                                    | 5.08 m             | 5.08 = 25.80 |
| MJ104  | ><br>Sloping roof coverings over 50 degrees from horizontal and vertical coverings; longitudinal             |                  | NA005    | 50 x 100 mm                                                                                          |                                                                                                    | 0.20 m             | 5.70 = 1.14  |
|        | jointo:                                                                                                    |                  | NA005/   | 50 x 100 mm                                                                                          |                                                                                                    | 0.11 m             | 5.70 - 0.63  |
| MJ105  | Work to dormer and the like:                                                                                 |                  | NA006    | 6 Kerbs, bearers and the li                                                                          | ice:                                                                                                    |                    |              |
| MJ106A | + Raking cutting                                                                                             | <u>15.25</u> m   | NA0067   | 5M 75 x 100 mm                                                                                       |                                                                                                    | 0.34 m             | 8.55 = 2.91  |
| MJ107A | + Curved Cutting                                                                                             | <u>20.88</u> m   |          | Overheads and Profit                                                                                 |                                                                                                    |                    |              |
| U108A  | + Welted edges                                                                                               | <u>8.19</u> m    |          |                                                                                                    |                                                                                                    |                    | 32.41        |
| A601   | + Beaded edges                                                                                               | <u>6.20</u> m    |          |                                                                                                    |                                                                                                    |                    |              |
| AU110A | <ul> <li>Welted seams</li> </ul>                                                                             | 5.37 m           |          |                                                                                                    |                                                                                                    |                    |              |

| Method<br>(continued) | Now go back to 'Results' to look at Approximate Estimating Rates to get a composite rate for timber pitched roof construction and expand as follows:                                                       |                                                   |  |  |  |  |
|-----------------------|----------------------------------------------------------------------------------------------------|---------------------------------------------------|--|--|--|--|
|                       | Z Approximate Estimate Rates                                                                                                    |                                                   |  |  |  |  |
|                       | Z1                                                                                                    | Level One Composite                               |  |  |  |  |
|                       | Z1D                                                                                                    | Roofs                                             |  |  |  |  |
|                       | Z1DK                                                                                                    | Timber pitched roofs with hipped ends             |  |  |  |  |
|                       | Z1DKB                                                                                                    | Roof Pitch 22.5 degrees, rafters at 600mm centres |  |  |  |  |
|                       | Z1DKBA                                                                                                    | + 10.00m 71.96/m²                                 |  |  |  |  |
|                       | Note: Clicking on the rate of £71.96 gives a complete breakdown of the build up for the rate calculation.                                                                                                  |                                                   |  |  |  |  |
|                       | Click 'Next – Abstract to use'.<br>This will give you the facility to input quantities to give a bill total. This could be done to build up<br>a complete approximate estimated cost for a whole building. |                                                   |  |  |  |  |
|                       |                                                                                                    |                                                   |  |  |  |  |

These examples are designed to give you a flavour of what BCIS Online offers, and how to navigate around it. You should now have the knowledge to discover other data and tools available on BCIS Online.

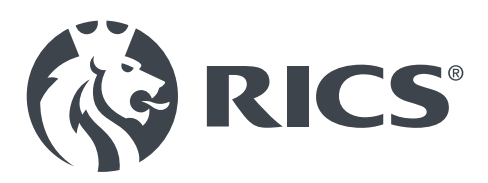

# **Confidence through professional standards**

RICS promotes and enforces the highest professional qualifications and standards in the development and management of land, real estate, construction and infrastructure. Our name promises the consistent delivery of standards – bringing confidence to the markets we serve.

We accredit 118,000 professionals and any individual or firm registered with RICS is subject to our quality assurance. Their expertise covers property, asset valuation and real estate management; the costing and leadership of construction projects; the development of infrastructure; and the management of natural resources, such as mining, farms and woodland. From environmental assessments and building controls to negotiating land rights in an emerging economy; if our members are involved the same professional standards and ethics apply. We believe that standards underpin effective markets. With up to seventy per cent of the world's wealth bound up in land and real estate, our sector is vital to economic development, helping to support stable, sustainable investment and growth around the globe.

With offices covering the major political and financial centres of the world, our market presence means we are ideally placed to influence policy and embed professional standards. We work at a cross-governmental level, delivering international standards that will support a safe and vibrant marketplace in land, real estate, construction and infrastructure, for the benefit of all.

We are proud of our reputation and we guard it fiercely, so clients who work with an RICS professional can have confidence in the quality and ethics of the services they receive.

#### United Kingdom RICS HQ

Parliament Square, London SW1P 3AD United Kingdom t +44 [0]24 7686 8555 f +44 [0]20 7334 3811

contactrics@rics.org Media enquiries

pressoffice@rics.org

#### Africa

PO Box 3400, Witkoppen 2068, South Africa t +27 11 467 2857

**f** +27 86 514 0655 ricsafrica@rics.org

#### **North Asia**

3707 Hopewell Centre, 183 Queen's Road East Wanchai, Hong Kong

t +852 2537 7117 f +852 2537 2756 ricsasia@rics.org

#### Ireland

38 Merrion Square, Dublin 2, Ireland t +353 1 644 5500 f +353 1 661 1797 ricsireland@rics.org

#### Americas

One Grand Central Place, 60 East 42nd Street, Suite 2810, New York 10165 – 2811, USA **t** +1 212 847 7400 **f** +1 212 847 7401 ricsamericas@rics.org

#### ASEAN

10 Anson Road, #06-22 International Plaza, Singapore 079903 **t** +65 6635 4242 **f** +65 6635 4244 ricssingapore@rics.org

#### Europe

(excluding UK and Ireland) Rue Ducale 67, 1000 Brussels, Belgium t +32 2 733 10 19 f +32 2 742 97 48 ricseurope@rics.org

#### South America

Rua Maranhão, 584 - cj 104, São Paulo - SP, Brasil t +55 11 2925 0068 ricsbrasil@rics.org

#### Japan

Level 14 Hibiya Central Building, 1-2-9 Nishi Shimbashi Minato-Ku, Tokyo 105-0003, Japan t +81 3 5532 8813

**f** +81 3 5532 8814 ricsjapan@rics.org

#### **Middle East**

Office G14, Block 3, Knowledge Village, Dubai, United Arab Emirates t +971 4 446 2808 f +971 4 427 2498 ricsmenea@rics.org

#### Oceania

Suite 1, Level 9, 1 Castlereagh Street, Sydney NSW 2000. Australia t +61 2 9216 2333 f +61 2 9232 5591

info@rics.org

#### South Asia

48 & 49 Centrum Plaza, Sector Road, Sector 53, Gurgaon - 122002, India t +91 124 459 5400 f +91 124 459 5402 ricsindia@rics.org